## Create Bitnami WordPress Site on Google Cloud

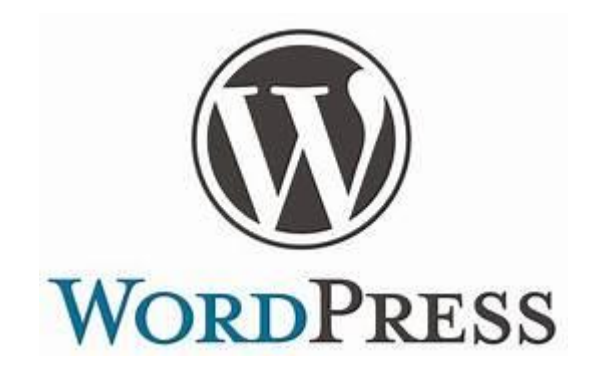

### https://Cloud.Google.com

- Start by logging into your Google Cloud account
- From the main menu choose Cloud Launcher
- Next find the Bitnami WordPress option
- Click the blue button that says LAUNCH ON COMPUTE ENGINE

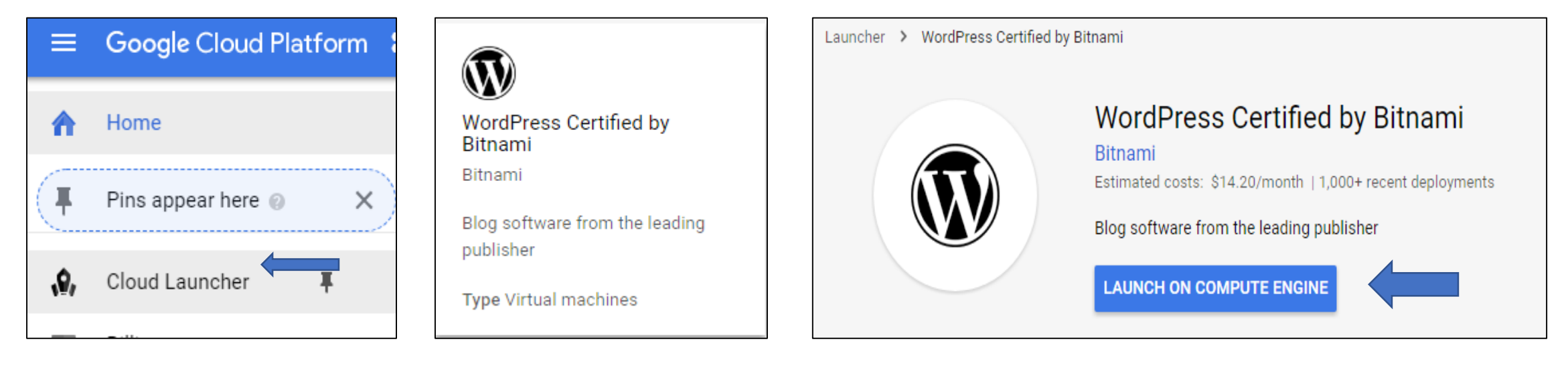

#### Now we need to customize the VM instance

- We need to give our site a name
- We need to choose our region
- We choose the smallest Micro-instance because that is all we need

| <b>,0</b> , | Cloud Launcher                                   |           | ÷         | New WordPress |
|-------------|--------------------------------------------------|-----------|-----------|---------------|
| Deplo       | yment name                                       |           |           |               |
| my-v        | wordpress-site                                   |           |           |               |
| Zone        | 0                                                |           |           |               |
| euro        | pe-west4-b                                       |           |           | •             |
| Machi       | ine type 💿                                       |           |           |               |
| m           | icro (1 shared 🔻                                 | 0.6 GB me | emory     | Customize     |
|             | micro (1 shared vCPU)<br>0.6 GB memory, f1-micro | es        | with up t | o 96 cores    |

#### Customizing the VM instance

- We'll choose an SSD because they are much faster
- Storage of 10GB is enough for this small site
- We notice that ports 80 and 443 are open as needed for web sites

| Boot disk type 🧉                                             |                                                                                        |   |
|--------------------------------------------------------------|----------------------------------------------------------------------------------------|---|
| SSD Persistent                                               | tDisk                                                                                  | • |
| Boot disk size in                                            | GB 😨                                                                                   |   |
| 10                                                           |                                                                                        |   |
| Networking                                                   |                                                                                        |   |
| Network name                                                 | 0                                                                                      |   |
| default                                                      |                                                                                        | - |
| Subnetwork nam                                               | e 📀                                                                                    |   |
| default                                                      |                                                                                        | - |
| Firewall ②<br>Add tags and firev<br>Allow HTTP<br>Allow HTTP | wall rules to allow specific network traffic from the Internet<br>traffic<br>S traffic |   |
| ö More                                                       |                                                                                        |   |

We click **Deploy** when we are ready

#### It does take a little time for the setup

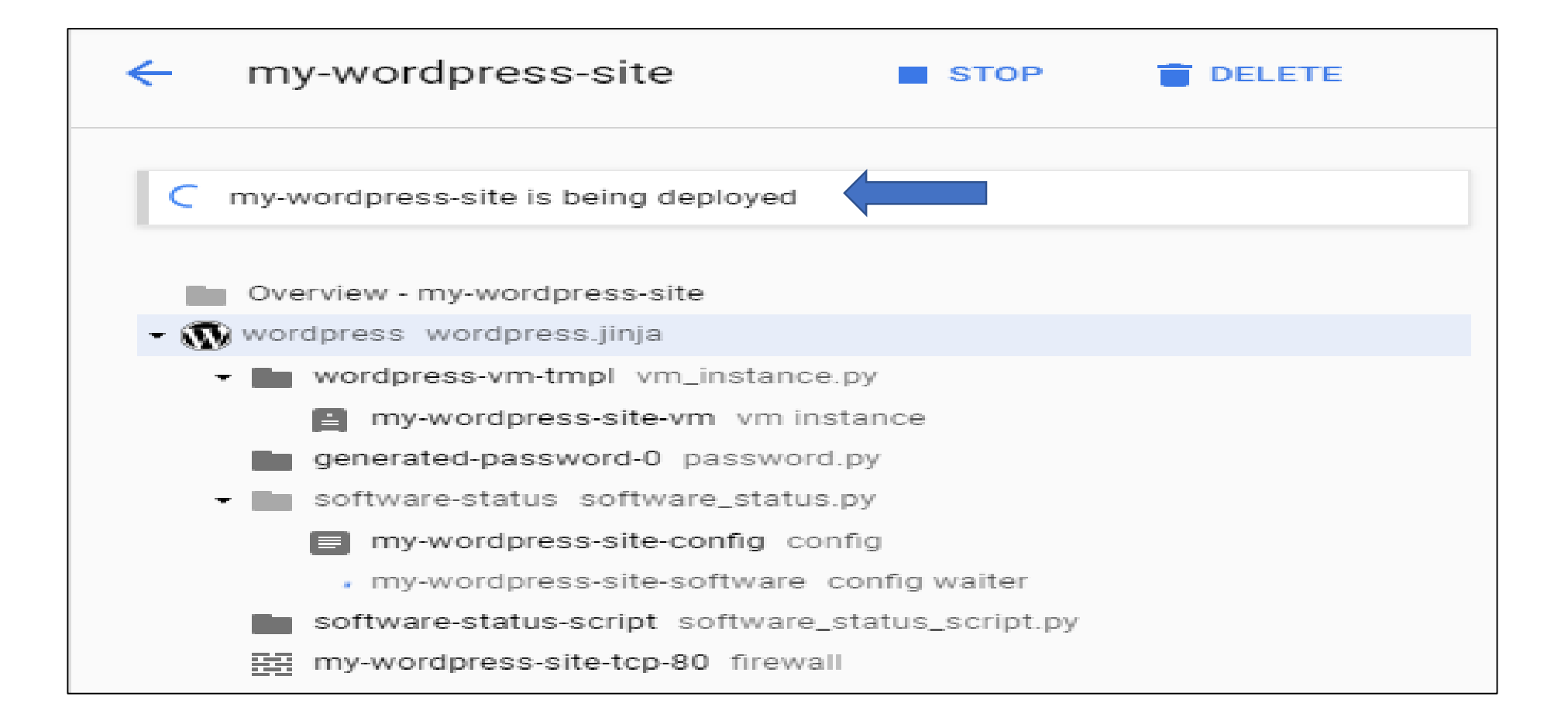

# Note that there are options to configure items such as password and SQL credentials

Configure SSH keys to access the application as the user "bitnami". Using SFTP 12 Use this guide to upload files using SFTP. MvSOL access credentials Use username "root" and the temporary password to access MySQL. Change your MySQL root password Change your temporary MySQL root password by following these instructions Accessing phpMyAdmin Access phpMyAdmin via an SSH tunnel using this guide. Adding plugins with privileges Some plugins need privileged access to install. Edit privileges with this guide. Installation directory structure 🖸 Learn how application files, libraries and configuration files are organized.

#### All of these configuration items can be done later as needed

You will be informed when the VM has been deployed. Copy your user name and password into a text file and then log into the site and you can begin to customize it. You should set up your security (change password) before you log out.

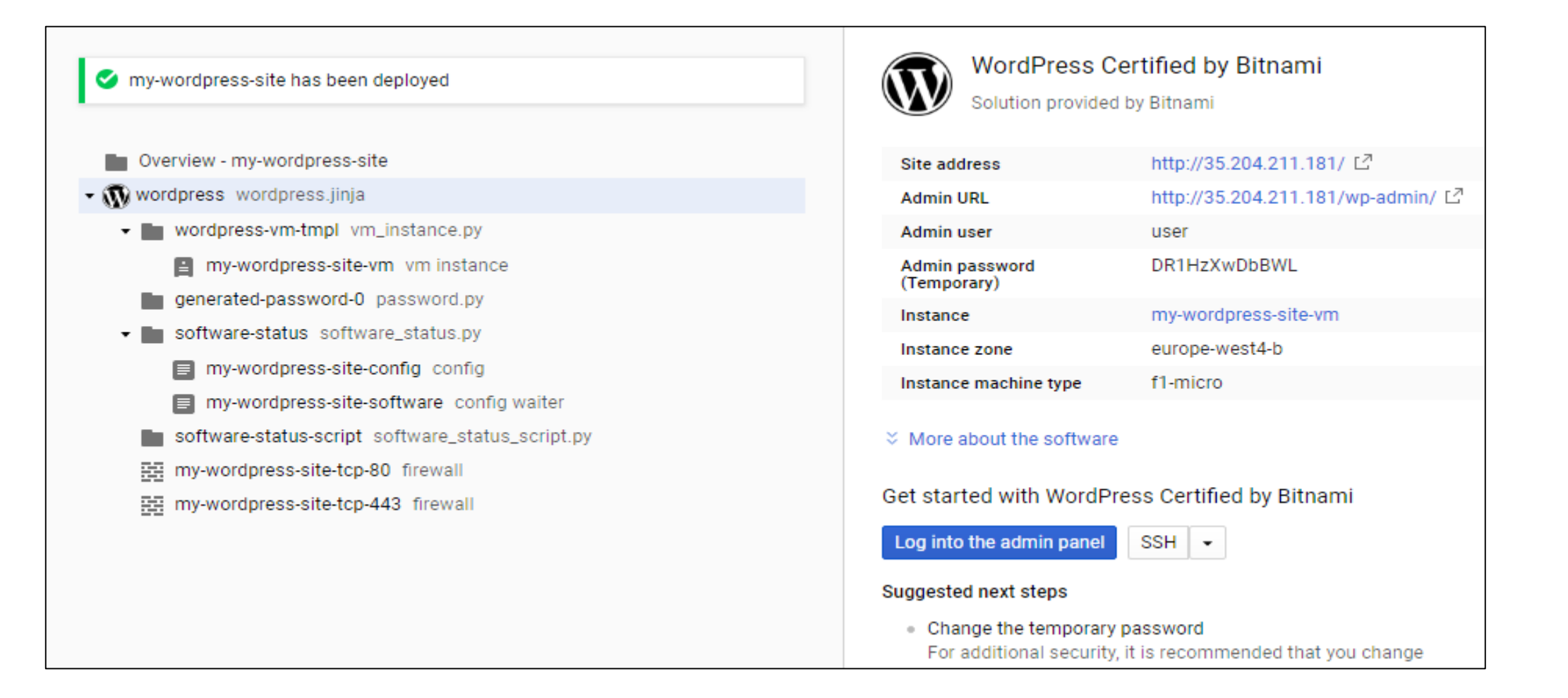

#### Now you can customize the site how you want

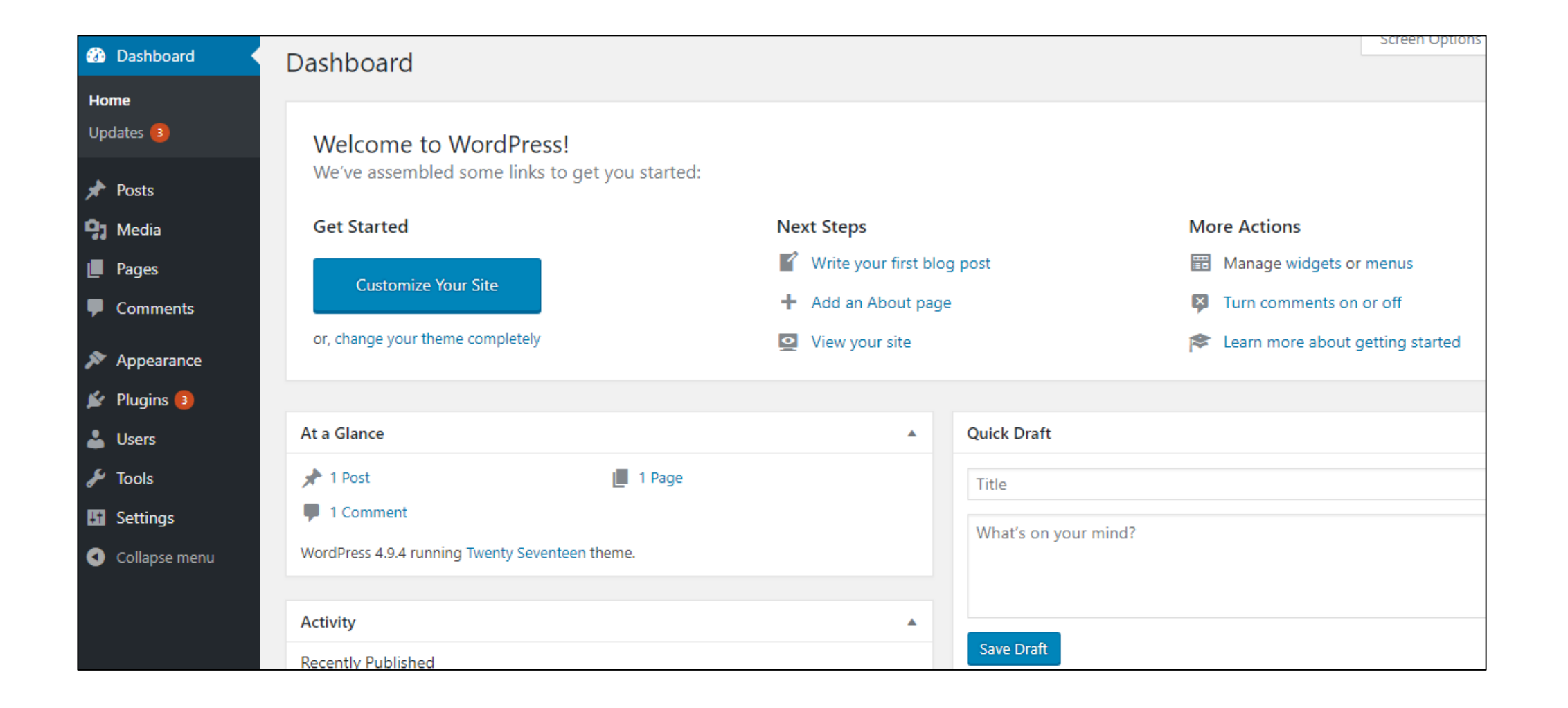

#### Welcome to WordPress!

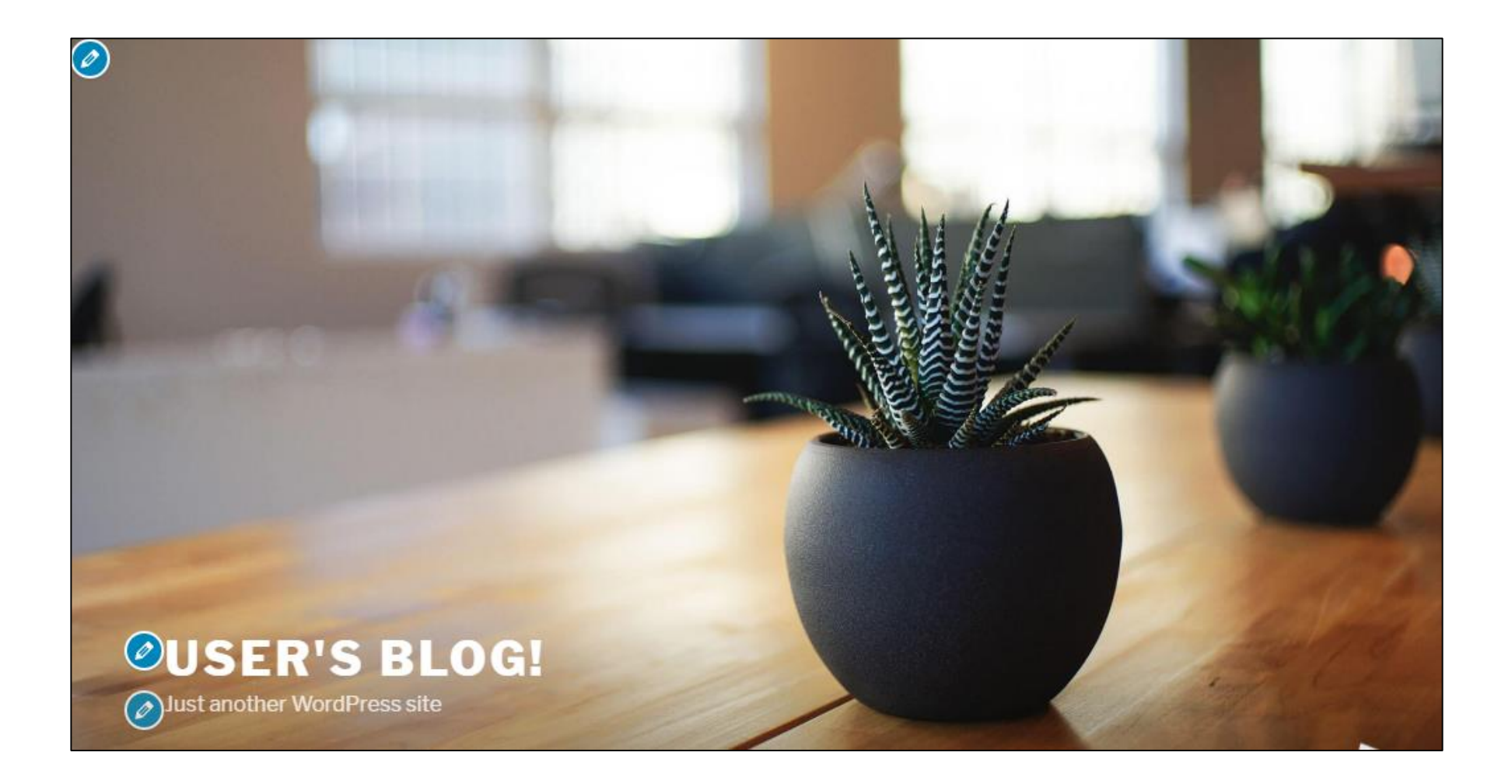